UNITED ARAB EMIRATES MINISTRY OF ENERGY & INFRASTRUCTURE

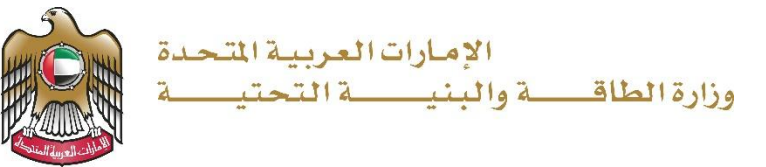

دليل المستخدم

خدمة طلب المساعدة السكنية

الإصدار 3.2 2025

- 1. الدخول إلى الموقع الالكتروني للوزارة: https://www.moei.gov.ae
  - 2. اضغط على أيقونة "تسجيل الدخول" بأعلى الصفحة

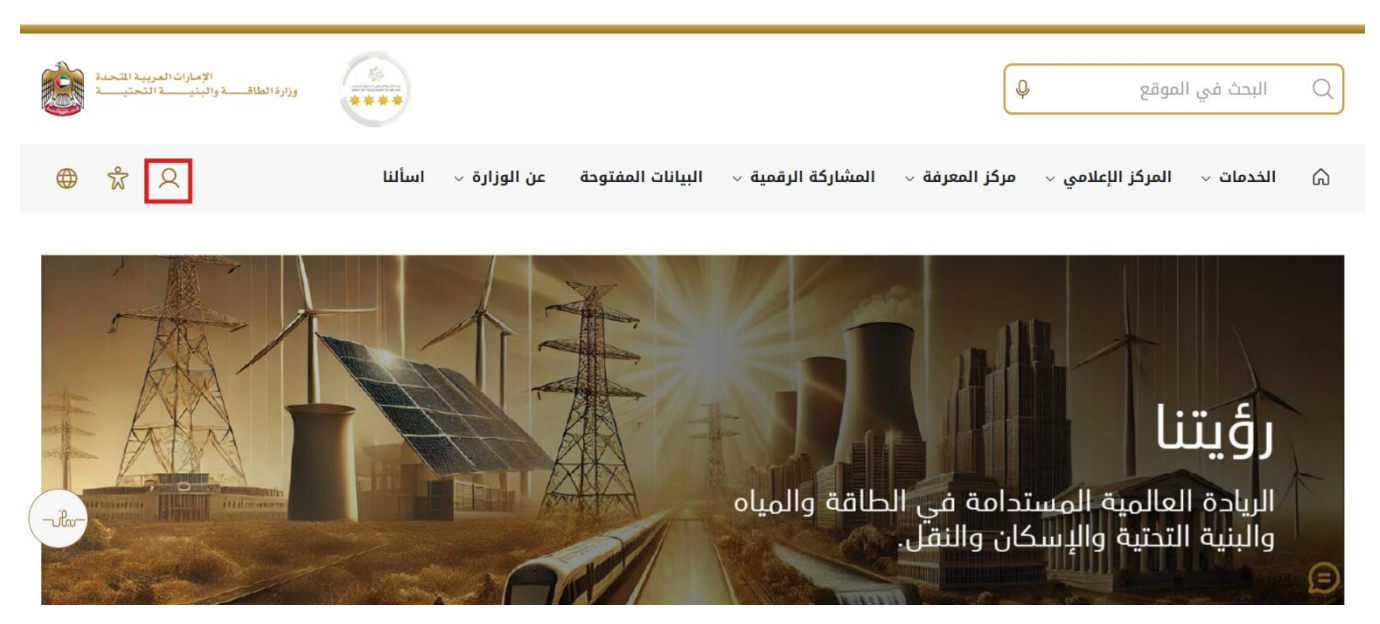

3. سيتم تحويلكم لصفحة تسجيل الدخول، انقر فوق تسجيل الدخول باستخدامOTP

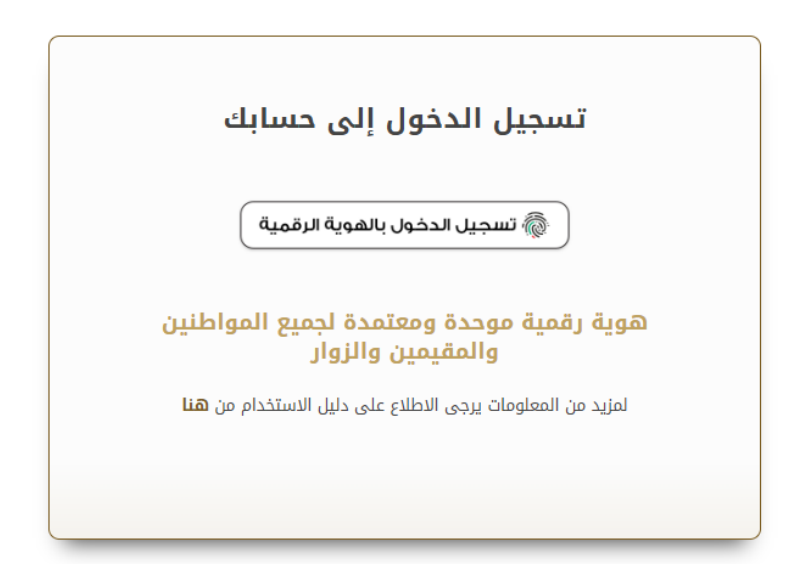

بعد إدخال كلمة المرور لمرة واحدة(OTP) ، سيتم توجيه المستفيد إلى الصفحة حيث يمكنه عرض جميع
 الخدمات , اضغط هنا على برنامج الشيخ زايد للإسكان

|                                         |                                          |                                                  | ~ | ج الشيخ زايد للإسكان   |
|-----------------------------------------|------------------------------------------|--------------------------------------------------|---|------------------------|
| <u>برنامج الشيخ زايد للإسكان</u>        | <u>برنامج الشيخ زايد للإسكان</u>         | <u>برنامح الشيخ زايد للإسكان</u>                 | ~ | ت النقل البري          |
| طلب تخفيض أو تاجيل قسط المساعدة السكنية | طلب إعادة النظر في قرار المساعدة السكنية | طلب المساعدة السكتية                             | * | ت النظل البحري         |
|                                         |                                          |                                                  | ~ | ت البنية التحتية       |
| إبدا الخدمة 🔶                           | إبدا الخدمة 🔶                            | إبدا الخدمة +                                    | ~ | ات الجيولوجية والبترول |
| <u>برنامح الشيخ زايد للإسكان</u>        | برنا <u>مج الشيخ زايد للإسكان</u>        | <u>برنامج الشيخ زايد للإسكان</u>                 |   |                        |
| طلب إعفاء من قرض المساعدة السكتية       | طلب التصرف فني مسكن                      | طلب إصدار شنهادة لن يهمه الأمر لخدمات<br>الإسكان |   |                        |
| إبدا الخدمة 🔶                           | إبدا الخدمة →                            | ابدا الخدمة →                                    |   |                        |

5. انقر هنا لفتح خدمات الإسكان

|                                                                                                    | 97 Formania<br>***                                                                                                    |                                                                                                    | ابحث عن شيء ما Q                          |
|----------------------------------------------------------------------------------------------------|----------------------------------------------------------------------------------------------------|----------------------------------------------------------------------------------------------------|-------------------------------------------|
| نله على محمد الحمادى 🗘 😽 عربي 🗸                                                                                                 | A عادل عبد                                                                                                    |                                                                                                    | 🖒 الصفحة الرئيسية 🛛 طلباتي                |
| احتياجات الجمهور وإسعادهم وترك انطباع<br>التقنيان الحديثة، ويضع خطط عاجلة ويتقدية<br>سيما الطافة والبنية التحقية والإسكان والنق | ين بالنسبة لرزارة الطافة والبنية التحقية حيث تسعى إلى تلبية<br>خلال تقليمي المستندات الطليبة، وتسبيل الإجرادات، واستخدام<br>لك إلى مراكبة التقدم الذي يشهده الوطن في مختلف المبالات، إ | خدمات رقمية ذكية واستباقية متكاملة<br>يعبر تونير الخدمات الرقبية النكه المكاملة أولية قصو<br>ايجام ليهيد وتعدا الوازة على تشوير رهنة التعامل من<br>الطور خدماتها والارتقاد مها. وتسعى الوازارة من خلال ذا<br>الوارا كذر |                                           |
| فة إسكان حالة الطلب المُضْلة لدي                                                                                                | م الخدمة                                                                                                    | Q البحث عن طريق ك                                                                                                    | الخدمات والعمليات                         |
| برنامج الشيخ زابد لليسكان                                                                                                    | برنام <u>ح الشيخ زايد للإسكان</u>                                                                                                    | برنامج الشيخ زابد للإسكان                                                                                                    | برنامج النبع زاید الاسکان العندان الاسکان |
| طلب تخفيض أو تأجيل قسط المساعدة السكنية                                                                                         | طلب إعادة النظر في قرار المساعدة السكنية                                                                                                    | طلب المساعدة السكنية                                                                                                    | خدمات الاستشاريين(10)                     |
| ابدا الخدمة ←                                                                                                    | ابدا الخدمة ->                                                                                                    | ابدر الخدمة 🔶                                                                                                    | خدمات المقاولين(2)                        |

6. انقر هنا لطلب المساعدة السكنية

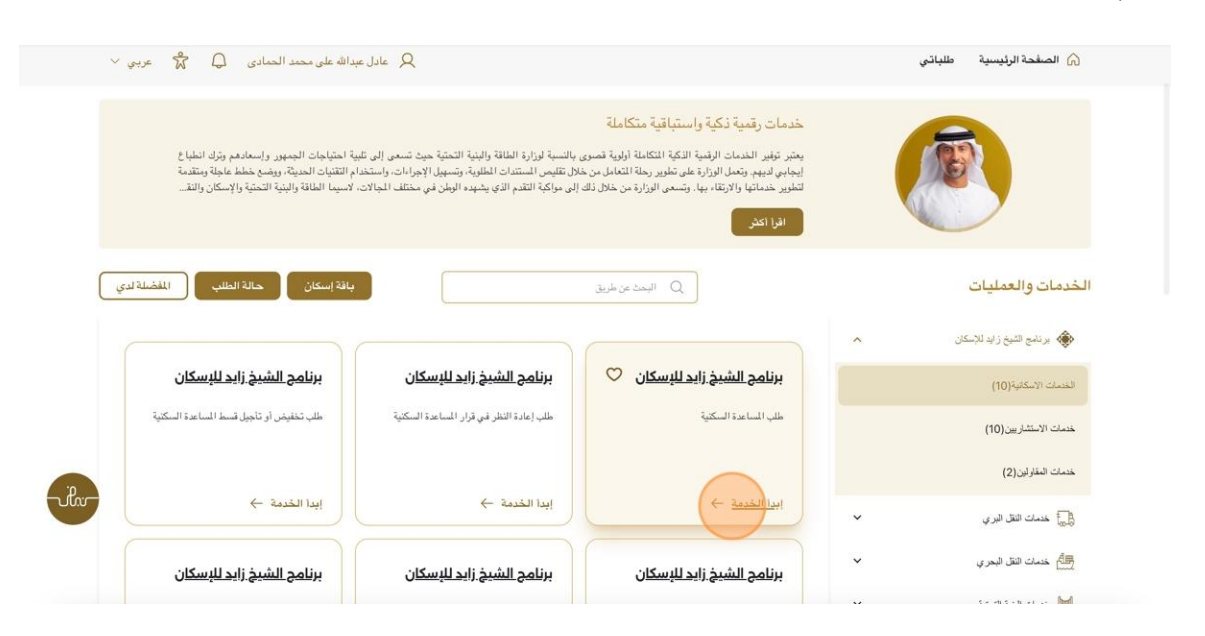

7. انقر هنا لتحديد الحالة الاجتماعية الواردة في قائمة الخيارات

|                  | الحالة الاجتماعية                               | لحالة الاجتماعية                                                                                              |
|------------------|-------------------------------------------------|----------------------------------------------------------------------------------------------------|
| *23              | الحالة الاجتماعية*                              | الصيل طلب المساعدة                                                                                            |
| ۲ منابع ال       | V UNMARRIED                                     |                                                                                                    |
|                  | متزرج                                           | وثالق الداعمة                                                                                                 |
|                  | اعزب                                            |                                                                                                    |
|                  | ارمل                                            |                                                                                                    |
|                  | مُطلَق                                          |                                                                                                    |
| المنىمى الوظيفي* | صاحب العمل <del>"</del>                         |                                                                                                    |
| i i              | í.                                              |                                                                                                    |
| الدخل الشهري"    | فنة المبل*                                      |                                                                                                    |
|                  | فته<br>ن ال ال ال ال ال ال ال ال ال ال ال ال ال | الحلة الإيتباعية<br>الحلة الإيتباعية<br>متروج<br>الرب<br>الرب<br>الرب<br>الرب<br>الرب<br>الرب<br>الرب<br>الرب |

| ب المساعدة السك       | لنية               |                                             | تخلص         |
|-----------------------|--------------------|---------------------------------------------|--------------|
| المالة الاجتماعية     | الحالة الاجتماعية  |                                             |              |
| ) تقاصيل طلب المساعدة | الحالة الاجتماعية* | *218                                        | عدد الأطقال  |
|                       | متزوج              |                                             | 1            |
| الرثانق الداعمة       | عدد المعالين 👗     | متزوج من غير مواطن                          |              |
|                       | 1                  | كبار السن (الذين تربيد اصار هم عن 60 عامًا) | عامًا)       |
|                       | تفاصيل الوظيفة     | اصحاب اليهم                                 |              |
|                       |                    |                                             | اختف جد      |
|                       | صاحب العمل*        | المسمى الوظيفي*                             | قطاع العمل*  |
|                       | i                  | i                                           | it           |
|                       | فنة المعل*         | الدخل الشهري"                               | تاريخ البده* |
|                       | . ]                | 45000                                       | 0            |

### انقر هنا لتحديد الفئة المقدمة في قائمة الخيارات

9. انقر هنا للانتقال إلى الخطوة التالية لملء تفاصيل طلب المساعدة

|   | افتف جدي                     |                            | القاصيل الوظيفة                        |
|---|------------------------------|----------------------------|----------------------------------------|
|   | قطاع العدل*<br>it            | السمى الوظيفى*<br>i        | صاحب المل*<br>i                        |
|   | ىزىغ لېد.•<br>🗄 Sep, 2024 02 | الدخل الشهري*<br>AED 15000 | قة لسل*<br>i                           |
|   |                              |                            | تاریخ الاشیاء<br>Select date           |
|   | المعلوة التالية >            |                            |                                        |
| 5 | +                            |                            | ئفاصيل طلب المساعدة<br>الوثائق الداعمة |
|   |                              |                            |                                        |

خدمة طلب المساعدة السكنية

10. انقر هنا لتحديد نوع المساعدة المقدمة في قائمة الخيارات

| ×              |                                     | تقاصيل طلب المساعدة                                       | 2 تفاصيل طلب المساعدة |
|----------------|-------------------------------------|-----------------------------------------------------------|-----------------------|
|                |                                     |                                                           | الوثانق الداعمة       |
| ~              | الإمارة على اساس دفتر العائله* منطق | نوع المساعدة*                                             |                       |
| × 41           | الفجيرة                             | نوع المساعدة                                              |                       |
|                | ملكية السكن*                        | مساعدة سكنية                                              |                       |
|                | ملكية السكن                         | áyila sizelun                                             |                       |
|                |                                     | هل سبق لك أن تلقيت مساعدة إسكانية من أي جهة حكومية؟*<br>- |                       |
|                | . v                                 | هل سبق لك أن تلقيت مساعدة إسكانية من أي جهة حكومية؟       |                       |
|                |                                     | هل لديك أر من جاهزة للبناه؟ <b>*</b>                      |                       |
|                | ~                                   | هل لديك ارحن جاهزة للبناء؟                                |                       |
| الخطوة التالية |                                     | خطوة سابقة 📏                                              |                       |
| hr- +          |                                     | الوثائق الداعمة                                           |                       |
|                |                                     |                                                           |                       |
|                |                                     |                                                           |                       |

11. انقر هنا لتحديد غرض المساعدة الموضح في قائمة الخيارات

| ×                                                                         |                                                                                                    | تفاصيل طلب المساعدة                                                                                                    | 2 تفاصيل طلب المساعدة |
|---------------------------------------------------------------------------|----------------------------------------------------------------------------------------------------|----------------------------------------------------------------------------------------------------|-----------------------|
| الإمارة على المان بقتر العائلة"<br>التجيرة<br>ملكية السكن"<br>ملكية السكن | للرض من الساعد"<br>المرض من اساعد"<br>المرض من الماعي<br>المرام ال مني الكالي<br>المقاد البيت<br>المرام المان المني الكالي<br>المقاد البيت<br>المرام المان المني الكالي<br>المرام المان المني الكالي<br>المرام المان المني الكالي<br>المرام المان المني الكالي<br>المرام المان المني الكالي | نرج انساعة"<br>ساعة عالية<br>منتلة<br>منتلة<br>من سق الدان تقرت ساعة بكنية من أن جية مكرمية؟<br>من سيق الد ان تقرت ساعة بكنية من أن جية مكرمية؟<br>من ليف أرض جائزة تقياء؟ | (3) الرائق قائمة      |
| المبلزة فالية الج                                                         |                                                                                                    | خطرة سايفة                                                                                                    |                       |
| т<br>                                                                     |                                                                                                    | الودائق الذاعمة                                                                                                    |                       |

# خدمة طلب المساعدة السكنية

#### وزارة الطاقة والبنية التحتية

12. انقر هنا لتحديد المنطقة المتوفرة في قائمة الخيارات

|         | ×                              |                       | تقاصيل طلب المساعدة    | 2 تفانسيل طلب المساعدة |
|---------|--------------------------------|-----------------------|------------------------|------------------------|
|         | الإمارة على أساس دفتر العائلة* | الغر طر، من المساعدة* | نه ۶ المباعدة <b>*</b> | الوثانق الداعمة        |
|         | الفجيرة                        | بناء متزل جديد        | ∨ مساعدة مالية         |                        |
|         |                                |                       |                        |                        |
|         | ملكية السكن*                   | اختر موقع العقار *    | *ilais                 |                        |
|         | ملكية السكن                    | اختر موقع العقار      | م الم                  |                        |
|         |                                |                       | شارع حمد بن عبدانش     |                        |
|         |                                |                       | aa                     |                        |
|         |                                | ~                     | مقيم في خور فكان       |                        |
|         |                                |                       | وادي الخلو             |                        |
|         |                                | ✓                     | الراس                  |                        |
|         |                                |                       | الراس                  |                        |
| 1       | الخطرة التالية <               |                       | ارسیہ<br>عرب           |                        |
|         |                                |                       |                        |                        |
| -vilio- | +                              |                       | الوثانق الداعمة        |                        |
|         |                                |                       |                        |                        |
|         |                                |                       |                        |                        |
|         |                                |                       |                        |                        |

## 13. انقر هنا لاختيار موقع العقار

| عفاصيل طلب المساعدة | تفاصيل طلب المساعدة                                   |                                        | ×                                           |
|---------------------|-------------------------------------------------------|----------------------------------------|---------------------------------------------|
| لوثانق الداعمة      | نوع المساعدة"<br>مساعدة مالية                         | الغرض من المساعدة*<br>يناء متزل جنيد ب | الإمارة على أسانن دقتر العالمَة*<br>الفجيرة |
|                     | منطقة*<br>شارع حمد بن عبدالله.                        | اختر موقع العقار *<br>اختر موقع العقار | <b>ملكية السكن*</b><br>ملكية السكن•         |
|                     | هل سبق لك أن تلقيت مساعدة إسكانية من أي جهة حكر مية؟* |                                        |                                             |
|                     | هل سبق لك أن تلفيت مساعدة إسكانية من أي جهة حكومية؟   | $\vee$                                 |                                             |
|                     | هل لديك أرض جاهزة للبناء؟ <b>*</b>                    |                                        |                                             |
|                     | ھل لديك ارمن جاھزة للبناء؟                            | ~                                      |                                             |
|                     | خطرة سابقة 📏                                          |                                        | الخطرة الثالية 🗧                            |
|                     | الوثائق الداعمة                                       |                                        | +                                           |
|                     |                                                       |                                        |                                             |

خدمة طلب المساعدة السكنية

14. انقر هنا لتحديد تاريخ الإيجار أو التأجير

| ×                              |        |               |                    | تفاصيل طلب المساعدة                                  | تعاصيل طلب المساعدة |
|--------------------------------|--------|---------------|--------------------|------------------------------------------------------|---------------------|
| الإمارة على أساس دفتر العائلة* |        |               | الغرض من المساعدة* | نوع المساعدة*                                        | الوثانق الداعمة     |
| الفجيرة                        | $\sim$ |               | بناء منزل جديد     | مىناعدة مالية                                        |                     |
| ملكية السكن*                   |        |               | اختر موقع العقار • | *الملة                                               |                     |
| يمتلك مسكن                     | 0      | 471068,55.358 | 6393572875         | شارع حمد بن عبدالله                                  |                     |
|                                |        |               | سنة بناء المسكن*   | الشروط الفنية*                                       |                     |
|                                |        |               | 2021               | میئرئ                                                |                     |
|                                | *      | 2020-2029     | »                  | هل سبق لك أن تلقيت مساعدة إسكانية من أي جهة حكومية؟* |                     |
|                                | 2021   | 2020          | 2019               | هل سبق لك أن تلفيت مساعدة إسكانية من أي جهة حكومية؟  |                     |
|                                | 2024   | 2023          | 2022               | هل لديك أرض جاهزة للبناء؟*                           |                     |
|                                |        |               |                    | هل لديك أرحن جاهزة للبناء؟                           |                     |
| الخطوة التالية >               |        |               |                    | < خطوة سابقة                                         |                     |
|                                | 2030   | 2029          | 2028               |                                                      |                     |
| +                              |        |               |                    | الوثانق الداعمة                                      |                     |

15. انقر هنا لتحديد ما إذا كنت قد تلقيت مساعدة سكنية من أي جهة حكومية والتي يتم توفيرها في قائمة

الخيارات

|     | ×                                         |                                               | تقاصيل طلب المساعدة                                            | تفاصيل طلب المساعدة |
|-----|-------------------------------------------|-----------------------------------------------|----------------------------------------------------------------|---------------------|
|     | الإمارة على أساس دفئر العائلة*<br>النجيرة | الغرض من المساعدة*<br>بناء منزل جنيد ب        | نوع المساعدة*<br>مساعدة مالية ب                                | الوثانق الداعمة     |
|     | ملكية السكن*<br>بمتلك مسكن                | اختر موقع العفار *<br>471068.55.3586393572875 | منطقة*<br>شارع جمد بن عدالله                                   |                     |
|     |                                           | سنة بناء المسكن•                              | الشروط الفنية*                                                 |                     |
|     |                                           | 2021                                          | میدری<br>مل سبق لله ان تلقیت مساعدة اسکانیة من آی جهة حکومیة؟* |                     |
|     |                                           | v                                             | هل سرق لك أن تلقيت مساعدة إسكانية من أي جهة حكومية؟<br>تعم     |                     |
| Q.  |                                           |                                               | Y                                                              |                     |
| 0.0 | النطرة الثالية >                          |                                               | < خطرة سابقة                                                   |                     |
|     | +                                         |                                               | الوثائق الداعمة                                                |                     |

16. انقر هنا لتحديد ما إذا كان لديك أرض جاهزة للبناء والتي تم توفيرها في قائمة الخيارات

| ×                                          |                                               | تقاصيل طلب المساعدة                                   | 2) تفاصيل طلب المساعدة<br> |
|--------------------------------------------|-----------------------------------------------|-------------------------------------------------------|----------------------------|
| الإمارة على اسان دفتر المائلة*<br>اللمبيرة | الغرض من المساعدة*<br>يذاء متزل جنيد ب        | نرع المداعة*<br>مداعة مالية                           | 3 الوثانق الداعمة          |
| ملگية السكن*<br>يستلك مسكن                 | اختر موقع للعقار •<br>471068,55.3586393572875 | منطقة*<br>شارع حمد بن عبدالله                         |                            |
|                                            | سنة بناء المسكن*                              | التررط الفنية*<br>ميتري                               |                            |
|                                            |                                               | هل سبق لله أن تلقيت مساعدة إسكانية من أي جهة حكومية؟* |                            |
|                                            | ~                                             | لا<br>هل تنبك أر هن جاهزة للبناء؟*                    |                            |
| النظر: الثانية                             | ~                                             | مل لبيك أرض جافزة للبناء؟<br>تعم<br>لا                |                            |
| +                                          |                                               | الوثائق الداعمة                                       |                            |

#### 17. انقر هنا للانتقال إلى الخطوة التالية لتحميل المستندات الداعمة

|      |                                                 | <ul><li>✓</li><li>✓</li></ul> | دة إسكانية من أي جهة حكومية؟*<br>***               | هل سری لك أن تلقیت مساه<br>لا<br>هل لمیك أرض جاهزة القبا<br>تحم |                                                                     |
|------|-------------------------------------------------|-------------------------------|----------------------------------------------------|-----------------------------------------------------------------|---------------------------------------------------------------------|
|      | +                                               |                               |                                                    | الوثائق الداعمة                                                 |                                                                     |
|      | JANIH MARKAN                                    | مراجع                         | المعلومات والدعم                                   | الوزارة                                                         | الوزارة                                                             |
|      | تواصل                                           | أنظمة                         | كتالوج الخدمات                                     | خريطة الموقع                                                    | ;عن الوزارة                                                         |
|      | TAWASUL                                         | طقم الرسائط                   | المركز الاعلامىي                                   | تتصل                                                            | عن الوزير                                                           |
| .p   |                                                 |                               |                                                    |                                                                 |                                                                     |
| ilw- | 04-7771777 🕥 171 😂                              | المختصرات والمسرد             | اتصل بنا                                           | سياسة الخصوصية                                                  | ميثاق الإمارات للخدمات المستقبلية                                   |
| ilar | 04-7771777 🕲   171 📽                            | المختصرات والمسرد             | اتصل بنا<br>الأسئلة الشائعة                        | سياسة الخصوصية<br>الأحكام والشروط                               | ميثاق الإمارات للخدمات المستقبلية<br>ميثاق سعادة العملاء            |
| ilv  | 04-7771777 🕲   171 😫<br>6634 800 الرقم مجاني 85 | المفتصرات والمسرد             | اتصل بنا<br>الأسنلة الشائعة<br>ردود الفعل والشكاوي | سياسة الخصوصية<br>الأحكام والشروط<br>إمكانية الوصول             | ميثاق الإمارات للخدمات المستقبلية<br>ميثاق سعادة العملاء<br>الجوائز |

18. انقر هنا لتحميل الملف

|     | +                  | تفاصيل طلب المساعدة                                 | ا<br>نفاسيل طلب الساعدة |
|-----|--------------------|-----------------------------------------------------|-------------------------|
|     | ×                  | الوثائق الداعمة                                     | الوثلق الداعسة          |
|     |                    | جولا بلی الرجة م<br>بی رابع ملف                     |                         |
|     |                    | إثبات الدخل الشهري للزوج *                          |                         |
|     |                    | ئ رفع ملنب                                          |                         |
|     | خانسة في الإمارة * | شهادة ملكية عقارية ورخصة تجارية صادرة من الجهات الم |                         |
|     |                    | ر رفع ملف                                           |                         |
|     |                    | إثبات إقامة الأطفال داخل الدولة *                   |                         |
| ile |                    | الله علم علم الله الله الله الله الله الله الله ال  |                         |
|     |                    | شهادة عقد الزواج *                                  |                         |
|     |                    | ل منه ملف 🖒                                         |                         |
|     |                    | نسخة من جوازات سفر الأطفال •                        |                         |

19. انقر هنا لتقديم طلب المساعدة السكنية

| المحمد التحميل المحمد التحميل المحمد التحميل المحمد المحمد الم | Q                                                           | ابحث عن شيء ما                                          |
|----------------------------------------------------------------------------------------------------|-------------------------------------------------------------|---------------------------------------------------------|
| 🛛 عادل عبدالله على محمد الحمادي 💭 🛱 عربي 🗸                                                                                                    |                                                             | 🎧 الصفحة الرئيسية 🛛 طلباتي                              |
| تخلص بحفظ                                                                                                    | ä                                                           | الرئيسية / طلب المساعدة السكنية<br>طلب المساعدة السكنيا |
| +                                                                                                    | الحالة الاجتماعية                                           | العلة الاجتماعية                                        |
| +                                                                                                    | تفاصيل طلب المساعدة                                         | تفاصيل طلب المساعدة                                     |
| ×                                                                                                    | الوثائق الداعمة                                             | الوثلق الداعمة                                          |
| -ilv-                                                                                                    | جواز سفر الارجة •<br>ث رفع ملف                              |                                                         |
|                                                                                                    | Spraft-Certiifcate.(1).(1).Pdf & بنهات الدخل الشهري للزوج * |                                                         |

#### وزارة الطاقة والبنية التحتية

### خدمة طلب المساعدة السكنية

### 20. انقر هنا للتقديم

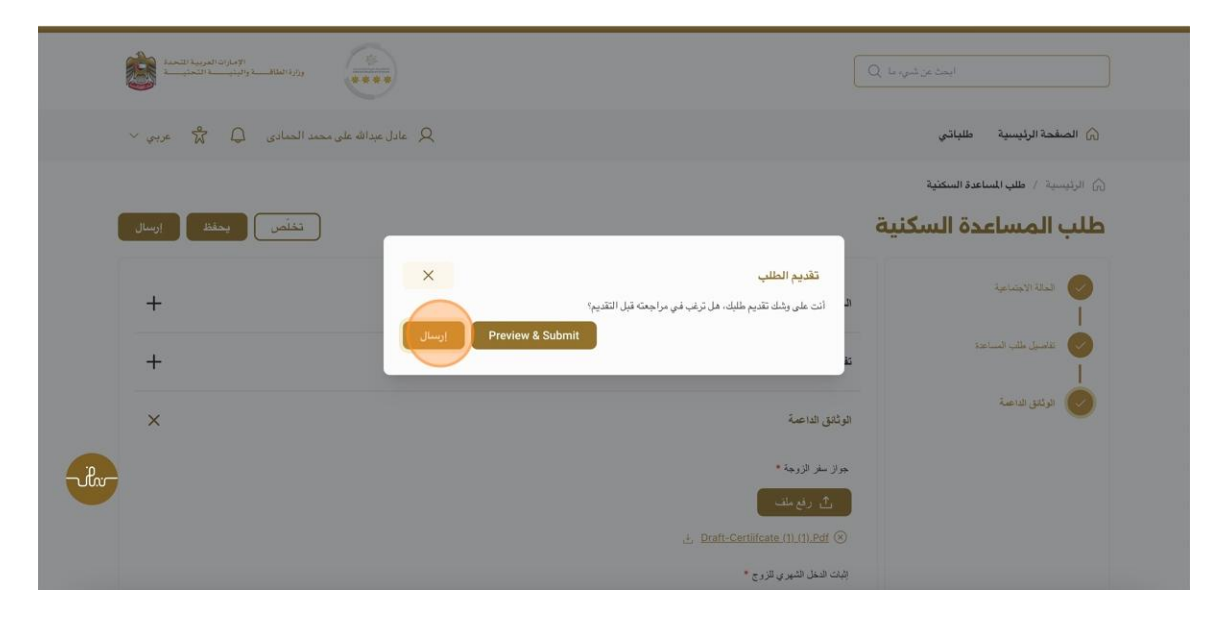

#### 21. انقر هنا لعرض حالة المساعدة السكنية

| وزارة الطاف والبيت العربية المعدة          | ابعث عن تحميه عا                                                                                                    |
|--------------------------------------------|----------------------------------------------------------------------------------------------------|
| 🛛 عادل عبدالله على محمد الحمادي 💭 🛱 عربي 🗸 | ن الصفحة الرئيسية (طلباني)                                                                                                    |
| رجوغ الغاء الغلب                           | الانيسية / ملك المناعدة السعنية<br>طلب المساعدة السكنية                                                                                                    |
| X<br>SZHP_2681:کلمانسا (بغ                 | تهانينا!<br>عزيزي المستخدم لقد تم تقديم طلبك بنجاح، وسنقوم بإعلامك قريبًا بحالة الطلب                                                                                                    |
| ( على يو مربعة )                           | عادل عبدالله على محمد الحمادى<br>(قم اللك )<br>(۲۰ مراب ۴۰) (۲۰ هـ (۲۰ هـ ۲۰ هـ ۲۰ هـ ۲۰ هـ ۲۰ ماله ۲۰ ماله ۱۹۹۵)<br>(۴۰ مراب ۴۰ هـ ۲۰ ماله ۲۰ ماله ۲۰ ماله ۲۰ ماله ۲۰ ماله ۲۰ ماله ۲۰ ماله ۲۰ ماله ۲۰ ماله ۲۰ ماله ۲۰ ماله ۲۰ ماله<br>(۴۰ مراب ۴۰ ماله ۲۰ ماله ۲۰ ماله ۲۰ ماله ۲۰ ماله ۲۰ ماله ۲۰ ماله ۲۰ ماله ۲۰ ماله ۲۰ ماله ۲۰ ماله ۲۰ ماله ۲۰ ماله |
| تىن تىر                                    | توزج الساعد النكلية                                                                                                    |
| ×                                          | العالة الاجتماعية الم                                                                                                    |

22. في 'طلباتي، يمكن للمستخدم عرض حالة الطلب

| الإمارات العربية المتحدة<br>قــــة والبنيـــة التحتيــة |                                |                               |                   | ( | ابحث عن شي، ما Q |                               |
|---------------------------------------------------------|--------------------------------|-------------------------------|-------------------|---|------------------|-------------------------------|
| ى 🗘 🛣 عربي ~                                            | Q عادل عبدالله على محمد الحماد |                               |                   |   | اتى              | 🕥 الصفحة الرئيسية طلب         |
|                                                         |                                |                               |                   |   |                  | ۵ الرئيسية / طلبانی<br>طلباتي |
| 2                                                       |                                |                               |                   |   |                  | عدد السجلات : 1               |
| Work Flow                                               | / 1 1 1 1 1                    | بتوصية من                     | التاريخ المطلوب إ |   | نوع الطلب إ      | رقم الطلب []                  |
| 013                                                     | التطبيق قيد المراجعة           | عادل عبدالله على معمد الحمادي | 25-ئكتوبر -2024   |   | تطبيق الإسكان    | SZHP_2681                     |
| مة <del>+</del> 0-0 ل 0 < <                             | عدد الصفوف في الصف             |                               |                   |   |                  |                               |
|                                                         |                                |                               |                   |   |                  |                               |
|                                                         |                                |                               |                   |   |                  |                               |
| Pare                                                    |                                |                               |                   |   |                  |                               |

23. رضاكم غايتنا، يرجى تعبئة الاستبيان الخاص بالرضا عن الخدمة الإلكترونية ، عند ظهور النافذة المنبثقة التالية :

| <b>†</b> ⊕                                         | استبيار            | ن نبض ا              | المتعا               | مل —               |                             |        | Acob Emirates   |
|----------------------------------------------------|--------------------|----------------------|----------------------|--------------------|-----------------------------|--------|-----------------|
| بناءً على تجربتك في                                | الحصول<br>العر     | ں علی ال<br>بارات ال | لخدمة،<br>تالية؟     | ، ما مد            | ی موا                       | فقتك   | على             |
|                                                    | غبر موافق<br>تماما | غير موافق            | غير موافق<br>نوغا ما | محايد/ لا<br>ينطبق | موافق<br>نوغًا ما           | موافق  | موافق<br>تماماً |
| ودقة معلومات التقديم<br>الخدمة                     | ☆                  | ☆                    | ☆                    | ☆                  | ☆                           | ☆      | ☆               |
| بلة الوصول للخدمة في<br>يق الذكي                   | ☆                  | ☆                    | ☆                    | ☆                  | $\stackrel{\frown}{\simeq}$ | ☆      | ☆               |
| يلة إجراءات التقديم على<br>عة                      | ☆                  | ☆                    | ☆                    | ☆                  | ☆                           | ☆      | ☆               |
| بلة إجراءات وخبارات الدفع                          | ☆                  | ☆                    | ☆                    | ☆                  | ☆                           | ☆      | ☆               |
| نية تتبع حالة المعاملة<br>بأتما                    | ☆                  | ☆                    | ☆                    | ☆                  | ☆                           | ☆      |                 |
| يدين<br>مة زمن إنجاز الخدمة مع<br>فاتي             |                    | ☆                    | ☆                    | ☆                  | ☆                           | ☆      | ☆               |
| بة التطبيق الذكي (عدم<br>ث تأخير أو عطل في الموقع) | ☆                  | ☆                    | ☆                    | ☆                  | ☆                           | ☆      | ☆               |
|                                                    | ~                  | $\sim$               | $\sim$               | ~                  | ~                           | $\sim$ | ~               |